# Application Discovery Manager Repository Reference Guide

vCenter Application Discovery Manager 6.1

This document supports the version of each product listed and supports all subsequent versions until the document is replaced by a new edition. To check for more recent editions of this document, see http://www.vmware.com/support/pubs.

EN-000452-00

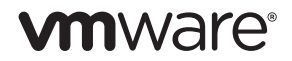

You can find the most up-to-date technical documentation on the VMware Web site at:

http://www.vmware.com/support/

The VMware Web site also provides the latest product updates.

If you have comments about this documentation, submit your feedback to:

docfeedback@vmware.com

Copyright © 2010 VMware, Inc. All rights reserved. This product is protected by U.S. and international copyright and intellectual property laws. VMware products are covered by one or more patents listed at http://www.vmware.com/go/patents.

VMware is a registered trademark or trademark of VMware, Inc. in the United States and/or other jurisdictions. All other marks and names mentioned herein may be trademarks of their respective companies.

VMware, Inc. 3401 Hillview Ave. Palo Alto, CA 94304 www.vmware.com

## Contents

#### About This Book 5

#### 1 Introduction 7

Overview 7 How Data Is Collected 7 Synchronizing the External Database 8

#### **2** Set Up the External Reports Scheme Configuration Policy 11

Set Up and Monitor the External Reports Scheme Configuration Policy 11 Creating the External Reports Scheme Configuration Policy 11 Check the Status of the Synchronization Process 13

#### **3** External Database Setup 15

External Database System Requirements 15 Minimum Hardware Requirements 15 Software Requirements 15 Installing and Configuring the External Database for Oracle 16 Install the Client-Side Script 16 Create the External Reporting Database User 17 Create the adm\_olap Tables 17 Configure the Synchronization Process 18 Installing and Configuring the External Database for MS SQL 20 Install the Client-Side Scripts 20 Install the External Database for MS SQL Server 20 Configure the Synchronization Process 21 Manually Loading Data to the External Database 23 Checking the Status of the External Database Load Process 24 Upgrading the External Database 24 Upgrading for MS SQL 24 Upgrading for Oracle 25

#### 4 ADM ERD Schema 27

Overview of External Database Tables 28 Database Structure and Dependencies 28 Address 30 Change\_Log 30 CPU 30 Database 31 Dependency 31 Group\_Membership 32 Installed\_Software 33 IP\_Route 33 Java\_EE 34 Network\_Element 34 Network\_Interface 36 Port 36 Property 37 Service 37 Storage\_Device 38 Switch\_Address\_Forwarding 38 Time Dimension 39 Usage Metric 39 Usage\_Metric\_Baseline 40 Virtual\_System\_Settings 40

5 ADM Custom Reports 41

Creating Custom Reports 41 Host Inventory 41 Connection Inventory 41 Most Used Services 41 Application Dependency 42

## About This Book

The VMware vCenter<sup>™</sup> Application Discovery Manager (ADM) Repository Reference Guide provides information about setting up and configuring the ADM external repository. It describes the table structure and dependencies within the ADM external database and also illustrates the tables. To help you with the custom reports, the book provides examples of reports that can be generated from the ADM external database.

## **Intended Audience**

This document is part of the VMware vCenter Application Discovery Manager documentation set, and is intended for use by corporate Information Technology (IT) personnel who need to monitor enterprise applications and resources and make decisions about acquiring, allocating, and modifying these resources. Readers of this guide are expected to be familiar with these topics:

- Oracle database
- SQL

## VMware Technical Publications Glossary

VMware<sup>®</sup> Technical Publications provides a glossary of terms that might be unfamiliar to you. For definitions of terms as they are used in VMware technical documentation go to http://www.vmware.com/support/pubs.

### **Document Feedback**

VMware welcomes your suggestions for improving our documentation. If you have comments, send your feedback to docfeedback@vmware.com.

## **Technical Support and Education Resources**

The following sections describe the technical support resources available to you. To access the current version of this book and other books, go to http://www.vmware.com/support/pubs.

#### **Online and Telephone Support**

To use online support to submit technical support requests, view your product and contract information, and register your products, go to http://www.vmware.com/support.

Customers with appropriate support contracts should use telephone support for the fastest response on priority 1 issues. Go to http://www.vmware.com/support/phone\_support.

#### Support Offerings

To find out how VMware support offerings can help meet your business needs, go to http://www.vmware.com/support/services.

## **VMware Professional Services**

VMware Education Services courses offer extensive hands-on labs, case study examples, and course materials designed to be used as on-the-job reference tools. Courses are available onsite, in the classroom, and live online. For onsite pilot programs and implementation best practices, VMware Consulting Services provides offerings to help you assess, plan, build, and manage your virtual environment. To access information about education classes, certification programs, and consulting services, go to http://www.vmware.com/services.

# 1

# Introduction

This chapter introduces the VMware vCenter<sup>™</sup> Application Discovery Manager (ADM) repository and provides an overview that includes descriptions of data collection, table types, and key fields.

This chapter includes the following topics:

- "Overview" on page 7
- "Synchronizing the External Database" on page 8

## **Overview**

The ADM provides standard reports based on the data collected and stored in the ADM Repository. The schema of the new ADM External Database is simple to understand and allows you to write reporting queries over it without disrupting the performance of the other ADM services.

#### How Data Is Collected

The ADM collects, manages, and stores data through the components listed in Table 1-1

| Component                    | Description                                                                                                    |  |
|------------------------------|----------------------------------------------------------------------------------------------------|--|
| Active Discovery-<br>Unix    | Collects data from the configuration objects in your data center. The following discovery types apply:                                                                                                    |  |
|                              | <ul> <li>IP discovery — Detects hosts or other configuration items with a specific IP address when<br/>passive discovery fails to discover them.</li> </ul>                                                                                                    |  |
|                              | Detail discovery — Extends the information obtained using passive and IP discovery. It uses common network protocols to remotely query servers in the managed network and obtains supplementary information about network hosts that is added to the database. |  |
| Active Discovery-<br>Windows | A discovery engine that uses WMI based discovery policies for performing active discovery on Windows machines.                                                                                                    |  |
| Passive Discovery            | Passively observes the network traffic by performing a deep-packet analysis to discover applications and component relationships in physical and virtual environments.                                                                                         |  |
|                              | Passive discovery also allows you to do the following:                                                                                                    |  |
|                              | <ul> <li>Map dependencies.</li> </ul>                                                                                                    |  |
|                              | <ul> <li>Count the activity of these dependencies.</li> </ul>                                                                                                    |  |
|                              | <ul> <li>Identify services.</li> </ul>                                                                                                    |  |
| Aggregator                   | Receives data from the discovery components and reconciles the data before transferring it to the database component. The aggregator also provides the user interface for using ADM and is the integration point for various integrations, for example, ERDB.  |  |
| Database                     | An Oracle RDBMS used to store discovered data and ADM configuration.                                                                                                    |  |

Table 1-1. ADM Components

Figure 1-1 illustrates how data is collected and stored in the ADM database.

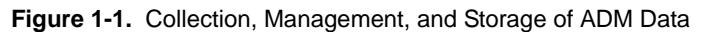

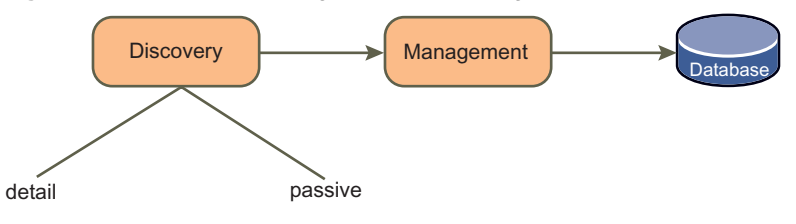

The data stored in the ADM database cannot be customized or manipulated for creating custom reports. Therefore, ADM provides functionality for exporting the data into an ADM external repository, from which custom reports are created.

The data transferred to the external repository is not real-time data. It is synchronized at regular intervals as defined in the External Reports Scheme Configuration policy.

## Synchronizing the External Database

Figure 1-2 illustrates how the ADM external database is synchronized with the ADM repository through the ETL (Extract-Transform-Load) process. Extraction and transformation is done through ADM and loading is done by the adm\_olap component on the external database host.

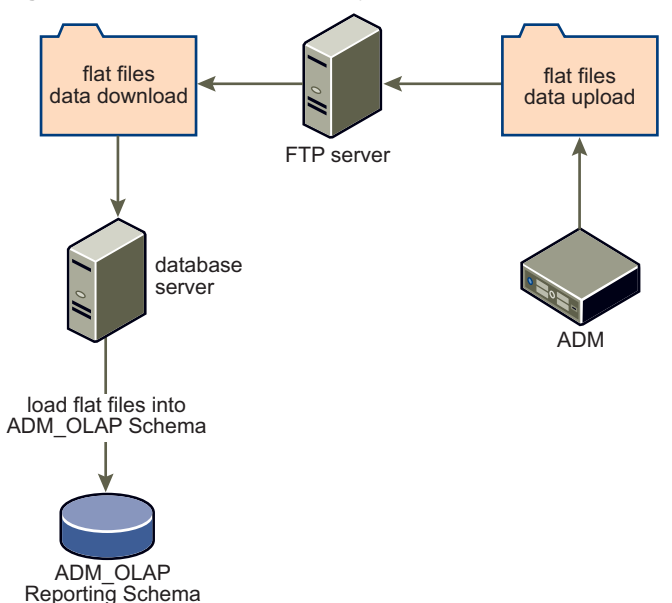

Figure 1-2. External Database Synchronization Process

The synchronization process comprises of the following steps:

- 1 The synchronization is triggered according to the settings in the External Reports Scheme Configuration policy.
- 2 ADM checks the status of the replication to ensure that the previous synchronization and that any report requests against the external database has completed.
- 3 ADM extracts the data files for the load process as follows:
  - a The Report Schema is extracted and translated to .csv files.
  - b The data files are compressed and placed together in a single Zip archive.
  - c The Zip file is uploaded to the assigned FTP server.

- 4 The system running the external database periodically checks the FTP server for data files based on the synchronization schedule defined on the external database system.
- 5 When a data file is found, the following process takes place on the external database system:
  - a The latest Zip file is downloaded.
  - b The Zip file is extracted to the decompressed .csv data files.
  - c The database loading is performed using the database specific loader.

#### Performance and Scalability

The following steps indicate the amount of time required to complete each process:

- Extraction and flat file creation This step utilizes the ADM resources to the maximum. Therefore, it is scheduled to extract the data at night or some other period of low resource consumption and to allow enough time to complete.
- Transferring the data files This step involves uploading of the flat files from the ADM Repository appliance to the external database host. This step does not consume many ADM resources. However, the transfer time might vary greatly because of network conditions at the external database host site.
- Loading the database This step might take few hours to complete.

ADM Repository Reference Guide

# Set Up the External Reports Scheme Configuration Policy

2

The ADM Console provides the necessary functionality to:

- "Set Up and Monitor the External Reports Scheme Configuration Policy" on page 11
- "Check the Status of the Synchronization Process" on page 13

## Set Up and Monitor the External Reports Scheme Configuration Policy

The External Reports Scheme Configuration policy defines the FTP site where the database files are sent and how often extraction is performed. The External Reports Scheme Configuration provides functionality for running the policy automatically at a scheduled time, or starting the synchronization now.

This policy only controls the following steps of the synchronization process:

- Database data extraction
- Database files creation
- Posting the database files to the FTP site

You must configure the external database host to retrieve the data files from the FTP site and complete the synchronization process. Chapter 3, "External Database Setup," on page 15 provides complete details.

#### Creating the External Reports Scheme Configuration Policy

#### To set up the External Reports Scheme Configuration policy

- 1 Log in to the ADM Console as *admin* user.
- 2 From the ADM Console, navigate to Connectors > Reports and click Configuration in the left pane.

3 In the **Publisher** tab, enter the FTP site to which the data files are published as shown below.

| VMware vCenter Application D                                   | Discovery Manager Monitoring   You are logged in as admin   Th <sup>T</sup> ursday, July 15, 2010 Li | ogout  |
|----------------------------------------------------------------|----------------------------------------------------------------------------------------------------|--------|
| Dashboard   Discover   Change Tracking<br>EMC Smarts   Reports | g   Report   Manage   Detail Discovery   Connectors   Solver   Help                                  |        |
| ADM Console                                                    | External Reports Scheme Configuration                                                                |        |
| Status<br>Configuration                                        | Publisher Scheduling                                                                                 | G: ()  |
| Actions                                                        | Target Host:                                                                                         |        |
| Complete Synchronize                                           | Target Directory:       ./         User Name:                                                        |        |
|                                                                | Enable Automatic Scheduling Cancel Restore Defaults                                                  | Create |

where:

- **Target Host** the system hosting the FTP server.
- **Target Directory** the directory on the FTP server host to which the files are sent.
- User Name the name of a user with access to the FTP server.
- **Password** the password associated with the user name.

**NOTE** Ensure that the user name and password are the same, as used to configure the synchronization on the external database system as described in "Installing and Configuring the External Database for Oracle" on page 16 for Oracle databases user and "Installing and Configuring the External Database for MS SQL" on page 20 for MS SQL Server users.

- **Transport Channel** allows user to choose between FTP and Secured FTP (SFTP) for data upload from the drop-down menu.
- Number of Retries the number of times the synchronization process attempts, in case of failure.
- 4 Click **Test Connection** to test the connection to the FTP server based on the publishing credential you entered. If you have entered invalid credentials or if the FTP server is down, the test times out or fails.
- 5 Click Create policy. If you have previously defined the policy, click Update.

#### Running the Synchronization Process at Scheduled Times

#### To schedule the synchronization process

1 After creating the External Reports Scheme Configuration policy, select the **Enable Automatic Scheduling** option at the bottom of the page as shown below.

| VMware vCenter Application D                                                                                                    | iscovery Manager                                                    | Monitoring   You are logged in as admin]] Thursday, July 15, 2010 | Logout |
|----------------------------------------------------------------------------------------------------|---------------------------------------------------------------------|-------------------------------------------------------------------|--------|
| Dashboard   Discover   Change Tracking                                                                                                    | g   Report   Manage   Detail Discovery   Connectors   Solver   Help | I                                                                 |        |
| EMC Smarts Reports                                                                                                    |                                                                     |                                                                   |        |
| ADM Console                                                                                                    | External Reports Scheme Configuration                               |                                                                   |        |
| Image: Status       Image: Configuration       Image: Status       Image: Status       Image | Publisher     Scheduling       Weekdays:                            |                                                                   |        |
|                                                                                                    | Enable Automatic Scheduling                                         | Cancel Restore Defaults                                           | Create |

2 In the **Scheduling** tab, select one or more days of the week to schedule the start of the synchronization.

3 Enter the time of day the synchronization occurs.

In the above example the synchronization automatically begins every Saturday at 11:00 A.M.

4 Click Update to save the setting.

#### Running the Synchronization Process Now

#### To start the synchronization process on demand

After creating the External Reports Scheme Configuration policy, click **Complete Synchronization** under the **Actions** menu in the left pane.

**IMPORTANT** If an existing synchronization process has not completed, then ADM does not start the synchronization process.

#### Check the Status of the Synchronization Process

The ADM Console displays the status of the External Reports Schema Configuration policy that includes the following synchronization steps:

- Extraction of the database file.
- Creation of the database file.
- Posting the database files to the FTP site.

#### To check the status of the synchronization process

- 1 Log in to the ADM Console as *admin* user.
- 2 From the ADM Console, navigate to Connectors > Reports and click Status in the left pane.
- 3 The display pane lists the following parameters:
  - Last Sync. Time the last time the external database was synchronized with the ADM repository. The time is based on the location of the appliance.
  - Synchronization Status the status of the synchronization process, which is one of the following:
    - Idle the process is idle. Nothing is currently running.
    - Complete the ADM synchronization is complete and the FTP files are loaded to the FTP Server.
    - Sync in progress the ADM synchronization process is in progress.
  - Scheduled Synchronization Status the status of the synchronization schedule, which is one of the following:

Active – the synchronization schedule is set and runs at the scheduled time.

**Not Active** – there is no schedule associated with the policy.

- Populated Elements lists the elements that were populated to the external database during the last synchronization.
- Count gives the number of elements that were populated to the external database.
- 4 Click Log in the left pane to view the messages, describing the events of the synchronization process.

ADM Repository Reference Guide

# **External Database Setup**

To use the external database functionality you need to perform the following steps:

- "External Database System Requirements" on page 15
- "Installing and Configuring the External Database for Oracle" on page 16
- "Installing and Configuring the External Database for MS SQL" on page 20
- "Manually Loading Data to the External Database" on page 23
- "Checking the Status of the External Database Load Process" on page 24
- "Upgrading the External Database" on page 24

## **External Database System Requirements**

To incorporate an external database into your ADM environment, you need the following components:

- Access to an FTP server.
- The external reporting database client has to be installed on the same server as the database.
- The hardware and software requirements as follows.

#### Minimum Hardware Requirements

Ensure that your system meets the following hardware requirements:

- 2 GB memory.
- Dual core 1.8 GHZ CPU.
- 500 MB for the client installation. If the data Zip files are retained on the server, more disk space is needed.
- 1 GB for the database instance.

#### **Software Requirements**

The software requirements for each type of database are as follows:

#### **Oracle as the External Database**

Ensure the system meets the following requirements when using Oracle as external database:

- Red Hat Enterprise Linux 4.0
- Oracle 10g R2 (10.2.0.1.0)

Perl with the Archive::Zip module:

Perl is bundled with RHEL 4.0, but the Archive::Zip module for handling Zip files needs to be installed manually.

To verify that the Archive::Zip module is loaded, run the following:

perl -MArchive::Zip -e 'print'

If the result is: Archive::Zip module is installed, then the module is installed correctly.

If the result starts with: can't find Archive/Zip, then it is not installed.

To install this, execute the following command from the command prompt, with root permissions:

cpan -i Archive::Zip

Perl with Expect module:

To install, run the following:

yum install perl-Expect

#### MS SQL as the External Database

Ensure the system meets the following requirements when using MS SQL as the external database:

- Windows 2003 Service Pack 2
- MS SQL 2005
- psftp installed and added to the PATH env properties
- Perl with the Archive::Zip module

Common Perl distribution for Windows is ActivePerl from ActiveState. The necessary Archive::Zip module is bundled with ActivePerl.

## Installing and Configuring the External Database for Oracle

Use the following procedures to install and configure the external database for Oracle.

#### Install the Client-Side Script

#### To install the Client-side script

- 1 Copy the ADM external database installation file (adm\_olap\_v.X.X-XXX.zip, where v.X.X-XXX is the ADM version and build number) from http://downloads.vmware.com/Application Discovery Manager.
- 2 Log in to the Linux Server.
- 3 Change directories to the location of the installation file.
- 4 Unzip the adm\_olap\_v.X.X-XXX.zip to a directory of your choice.

A directory named adm\_olap is created with all the client-side scripts in it.

5 Change the adm\_olap directory permission to allow read access to all users.

To enable read permission, in Linux run:

chmod 777 -R adm\_olap

#### Create the External Reporting Database User

#### To create an external reporting database user

**NOTE** You must have database administrator permissions to create an adm\_olap user and have **\$ORACLE\_HOME/bin dir** in the PATH to install and configure the host on which the external database is installed.

1 Switch to a user with oracle permissions for example:

```
$ su - oracle
$Password:
```

2 Change directory to *unzip\_path*/adm\_olap/schema/oracle/:

cd unzip\_path/adm\_olap/schema/oracle/

where *unzip\_path*/adm\_olap/schema/oracle/ is the directory in which the adm\_olap\_v.X.X–XXX.zip file was extracted.

3 Log in to the SQLplus server:

```
$ sqlplus '/as sysdba'
SQL*Plus: Release 10.1.0.2.0 - Production on Wed Dec 12 14:17:01 2007
Copyright (c) 1982, 2004, Oracle. All rights reserved.
Connected to:
Oracle Database 10g Release 10.1.0.2.0 - Production
```

- 4 Verify that the instance is running, the database is mounted, and the listener is started.
- 5 Run the SQL script to create the adm\_olap user:

sql> @create\_olap\_user.sql

User created. Grant succeeded.

**NOTE** The user created here must be the same user that was defined when setting up the External Reports Scheme Configuration policy. The External Reports Scheme Configuration defines the FTP server where the extracted data files are transferred and how often the synchronization occurs.

6 Type **quit** to exit the sqlplus prompt.

#### Create the adm\_olap Tables

#### To create the adm\_olap tables

**NOTE** The adm\_olap schema creation is meant to be managed by the client Database Administrator (DBA). Simple SQL scripts are provided to support the basic ADM tables. To support additional information add external tables. Changes to the tables provided with ADM are overwritten with each load. The scripts are located where the adm\_olap\_v.x.X-XXX.zip file was extracted followed by/schema/oracle.

1 Log in to SQLplus as adm\_olap:

sqlplus adm\_olap/adm\_olap

2 Run the SQL script to create the tables:

SQL> @create\_tables.sql

3 Type **quit** to exit the sqlplus prompt.

NOTE Do not add constraints. With the constraints turned on, the loader fails to load the data.

## **Configure the Synchronization Process**

#### To configure the synchronization process

1 Configure the sync.properties file located in the adm\_olap directory:

**NOTE** An example file, sync.properties.example, is provided in adm\_olap, to use as a template to configure the synchronization process.

a Make a copy of the sync.properties.example file and name it sync.properties:

cp sync.properties.example sync.properties

- b Modify the following information in the sync.properties file:
  - i For the FTP information, enter the proper credentials, host remote directory, and whether or not to delete the files from the FTP server after the synchronization process completes:

```
ftp.user=ftp-user
ftp.password=ftp-password
ftp.host=ftp-hostname
ftp.dir=remote-dir
ftp.local.dir=tmp
# filter FTP files: consider only files starting with the prefix.
ftp.file.prefix=adm_olap
# delete files from FTP when done?
ftp.delete.files=true
```

ii Ensure that the loader information points to the Oracle:

```
loader.exec=./load_oracle.pl
loader.dir=load
loader.data.dir=data
```

**NOTE** Use the same user credentials when setting up the External Reports Scheme Configuration policy as described in "Creating the External Reports Scheme Configuration Policy" on page 11.

iii Modify the archiving if necessary:

```
archive.dir=archive
```

archive and archive.dir defines whether or not to store the zipped files locally for history tracking.

If necessary add the hooks: hook.before.load= and hook.after.load= allow custom behavior just before the data loading and after the loading is complete. Such hooks are used to add or drop indices, to add client specific data for loading together with ADM data, or any other desired actions. The property contains the path to an executable script:

# This can be used, for example, to remove indexes before the data loading # and re-create the indexes after the load is complete. #hook.before.load= #hook.after.load=

2 Configure the database loader for Oracle.

The Oracle loader script is configured using the oracle.properties file, that is located in the *unzip\_path*/adm\_olap/load/ directory. An example file, oracle.properties.example, has been provided in *unzip\_path*/adm\_olap/load/:

a Make a copy of the oracle.properties.example file and name it oracle.properties:

cp oracle.properties.example oracle.properties

b If you had defined a custom adm\_olap user name and password when you had created the database user as described in "Create the External Reporting Database User" on page 17, then change the user name and password credentials accordingly:

user.id=adm\_olap/adm\_olap

c Change the delete.data.files parameter to =true if you want to delete the data files after they are loaded. If you keep the default, you need additional dataspace than defined in "External Database System Requirements" on page 15:

delete.data.files=false

3 Load the time data.

The current adm\_olap schema has a time dimension table that is static. Fill the time table once and leave it unchanged thereafter. Perform the following steps before the loader first run:

```
cd adm_olap
unzip static_data/time.csv.zip -d data/
```

The time.csv data is loaded the next time the synchronization process runs.

- 4 Test the configuration to ensure that you have installed and configured the client correctly:
  - a Run a complete synchronization from the ADM Console as described in "Running the Synchronization Process Now" on page 13.
  - b After the upload completes, perform the following steps on the system on which the database is installed:
    - i Log in as a user with Oracle permissions.
    - ii Change directories to *unzip\_path*/adm\_olap/ and run the synchronization process:

cd <unzip\_path>/adm\_olap/ chmod 755 sync\_adm\_olap.pl \$ ./sync\_adm\_olap.pl

**NOTE** For secure ftp, use the sync\_adm\_olap\_sftp\_oracle.pl script instead of sync\_adm\_olap.pl

- 5 Schedule the synchronization process on Linux.
  - a Log in as a user with oracle permissions and enter:

crontab -e

b Verify the following information. It has to be part of the crontab for it to run properly:

NOTE For secure ftp, use the sync\_adm\_olap\_sftp\_oracle.pl script instead of sync\_adm\_olap.pl and for more information about cron expression please contact your unix admin.

The following is an example of a cron entry in Linux, where the process is scheduled to run after every 15 minutes:

## Installing and Configuring the External Database for MS SQL

Use the following procedures to install and configure the external database for MS SQL.

## Install the Client-Side Scripts

#### To install the client-side script

NOTE You must have administrator privileges to install the client-side scripts on Windows.

- 1 Copy the ADM external database installation file (adm\_olap\_v.X.X-XXX.zip) from http://downloads.vmware.com/Application Discovery Manager.
- 2 Unzip the adm\_olap\_v.X.X-XXX.zip to a directory of your choice.

A directory named adm\_olap is created with all the client-side scripts in it.

### Install the External Database for MS SQL Server

#### To install the external database for MS SQL

**NOTE** You can use either SQL Server Management Studio or SQLCMD command to run the installation scripts. The following steps demonstrate the commands using SQLCMD.

- 1 From the Windows **Start** menu, select **Run** and type **cmd**. The command prompt appears.
- 2 Change directories to *unzip\_path*/adm\_olap/schema/sqlserver/:

cd <path>\adm\_olap\schema\sqlserver

3 Run the create\_database.sql script to create the ADM external database:

sqlcmd -S <serverName> -i create\_database.sql

4 Run the create\_olap\_schema.sql script to create the adm\_olap schema:

sqlcmd -S <serverName> -i create\_olap\_schema.sql

5 Run the create\_adm\_olap\_login.sql script to create the login:

sqlcmd -S <serverName> -i create\_adm\_olap\_login.sql

6 Run the create\_user\_for\_login.sql script to create the login user:

sqlcmd -S <serverName> -i create\_user\_for\_login.sql

**NOTE** The user created here, must be the same user that was defined when setting up the External Reports Scheme Configuration policy. The External Reports Scheme Configuration policy defines the FTP server where the extracted data files are transferred and how often the synchronization occurs.

7 Run the create\_tables.sql script to create the adm\_olap tables:

sqlcmd -S <serverName> -i create\_tables.sql

NOTE Do not add constraints. With the constraints turned on, the loader fails to load the data.

#### **Configure the Synchronization Process**

#### To configure the synchronization process

1 Configure the sync.properties file located in the *unzip\_path*/adm\_olap directory.

**NOTE** An example file, sync.properties.example, is provided in *unzip\_path*adm\_olap to use as a template for configuring.

a Make a copy of the sync.properties.example file and name it sync.properties:

copy sync.properties.example sync.properties

- b Modify the following information in the sync.properties file:
  - i For the FTP information, enter the proper credentials, host remote directory, and whether or not to delete the files from the FTP server after the synchronization process completes:

```
ftp.user=ftp-user
ftp.password=ftp-password
ftp.host=ftp-hostname
ftp.dir=remote-dir
ftp.local.dir=tmp
# filter FTP files: consider only files starting with the prefix.
ftp.file.prefix=adm_olap
# delete files from FTP when done?
ftp.delete.files=true
```

**NOTE** Use the same user credentials when setting up the External Reports Scheme Configuration policy as described in "Creating the External Reports Scheme Configuration Policy" on page 11.

ii Ensure that the loader information points to the MS SQL Server:

```
loader.exec=load_sqlserver.pl
loader.dir=load
loader.data.dir=data
```

where:

loader.dir and loader.exec provide the location and script to run for loading the data.

loader.data.dir is the data directory where the decompressed files are stored (relative to the
unzip\_path/adm\_olap directory).

unzip\_path/adm\_olap/data is the default directory and is left unchanged.

- iii If necessary modify the archives:

```
archive=true
archive.dir=archive
```

archive and archive.dir defines whether or not to store the zipped files locally for history tracking.

If necessary add the hooks, hook.before.load= and hook.after.load= allow custom behavior just before the data loading and after the loading is complete. Such hooks are used to add or drop indices, to add client specific data for loading together with ADM data, or any other desired actions. The property contains the path to an executable script:

```
# This can be used, for example, to remove indexes before the data loading
# and re-create the indexes after the load is complete.
#hook.before.load=
#hook.after.load=
```

2 Configure the database loader for MS SQL Servers.

The SQL Server loader script is configured using the sqlserver.properties file, that is located in the *unzip\_path*/adm\_olap/load/ directory. An example file, sqlserver.properties.example, is provided in *unzip\_path*/adm\_olap/load/:

- a Make a copy of the sqlserver.properties.example file and name the file as sqlserver.properties.
- b Change the delete.data.files parameter to =true if you want to delete the data files after they are loaded. If you keep the default, you need additional dataspace than is defined in "External Database System Requirements" on page 15:

delete.data.files=false

3 Load the time data.

The current adm\_olap schema has a time dimension table that is static. Fill the time table once and leave it unchanged thereafter. To have the loader load the time data upon initiation:

Unzip the static\_data/time.csv.zip file into the unzip\_path/adm\_olap/data directory.

The time.csv data is loaded the next time the synchronization process runs.

- 4 Test your configuration:
  - a Run a complete synchronization from the ADM Console as described in "Running the Synchronization Process Now" on page 13.
  - b After the upload completes perform the following steps on the system on which the database is installed:
    - i Log in as a user with administrator permissions.
    - ii From the Windows Start menu, select Run and type cmd. The command prompt appears.
    - iii Change directories to unzip\_path\adm\_olap\and run the synchronization process:

```
cd <unzip_path>\adm_olap\
<prerl_dir>\bin\perl.exe <install_dir>\adm_olap\sync_adm_olap.pl
```

**NOTE** For secure ftp, use the sync\_adm\_olap\_sftp\_sqlserver.pl script instead of sync\_adm\_olap.pl

Avoid id key verification for the first time by creating the id key as follows:

Run psftp manually against the ftp server using command line psftp -pw *password* user@host and then type **yes** when prompted.

5 Schedule the synchronization process to run automatically for the MS SQL database:

**NOTE** For the Windows scheduled task functionality, the flexibility to schedule tasks is limited. The schedules available are daily, weekly, monthly, and one time only, when the computer starts, or when the user logs in.

- a From the Windows Start menu, navigate to Setting > Control Panel > Scheduled tasks.
- b Double-click Add Scheduled Task to open the Schedule Task Wizard.
- c Click **Next** to select the task you are scheduling.
- d Browse to the *unzip\_path/adm\_olap* directory and select sync\_adm\_olap.pl.

**NOTE** For secure ftp use the sync\_adm\_olap\_sftp\_sqlserver.pl script instead of sync\_adm\_olap.pl

e Enter a name for the syn\_adm\_olap.pl task schedule.

- f Select how often you want to run the task from the options and click Next.
- g Depending on the interval selected, define the time, days, and the date to start the task.
- h Enter the user credentials of the host administrator to ensure that environment settings are configured correctly.
- i If the user name and password is recognized, a message is displayed confirming the task has been scheduled.
- j Select Open advanced properties for this task when I click Finish option.
- k Click Finish.
- 1 From the Windows Start menu, navigate to Setting > Control Panel > Scheduled tasks.
- m Right-click the task and click Properties. The task Properties dialog appears.
- n The script is a Perl script and has to be run by Perl. Change the **Run** field to obtain the full path of the perl executable. For example:

C:\Perl\bin\perl.exe <install\_dir>\adm\_olap\sync\_adm\_olap.pl

where: C:\Perl\bin\ is the Perl installation directory.

If Perl is installed in another location, be sure to use the correct path.

o View the loader logs under *unzip\_path*\adm\_olap\load\sqlserver\log

### Manually Loading Data to the External Database

The data files are manually loaded to the external database.

#### To load the zip files manually for Oracle

1 Unzip the contents of the zip file to the *unzip\_path*/adm\_olap/data directory:

unzip adm\_olap\_v.X.X-XXX.zip -d adm\_olap/data/

2 Change directories to the loader base directory and run the loader script:

cd <unzip\_path>/adm\_olap/load/
./load\_oracle.pl

#### To load the zip files manually for MS SQL Server

- 1 From Windows Explorer, copy the adm\_olap\_v.X.X-XXX.zip file to unzip\_path\adm\_olap\data\ folder.
- 2 Right-click the adm\_olap\_v.X.X-XXX.zip file and unzip it to the same location.
- 3 From the Windows Start menu, select Run and type cmd. The command prompt appears.
- 4 Change directories to the loader base directory and run the loader script:

cd <unzip\_path>\adm\_olap\load\
load\_sqlserver.pl

## Checking the Status of the External Database Load Process

Use the following log files to check the status of the load process to the external database:

- For Oracle, check: / unzip\_path/adm\_olap/load/oracle/log
- For MS-SQL, check: *unzip\_path*\adm\_olap\load\sqlserver\log

## **Upgrading the External Database**

**IMPORTANT** The upgrade process requires a complete uninstall of the existing database version and an installation of the new database version.

Perform the following steps to upgrade the external database.

## **Upgrading for MS SQL**

When upgrading the external database for MS SQL:

- 1 Optionally, record the **Scheduled Task** configuration:
  - a From the Windows **Start** menu, navigate to **Setting > Control Panel > Scheduled tasks** and open the **sync\_adm\_olap** task.
  - b Record the configuration for later use.
- 2 Delete the **sync\_adm\_olap** task.
  - a From the Windows **Start** menu, navigate to **Setting > Control Panel > Scheduled tasks** and open the **sync\_adm\_olap** task.
  - b Right-click the **sync\_adm\_olap** task and click **Delete**.
- 3 Ensure that synchronization is not currently running as follows:
  - a Log in to the ADM Console as *admin* user.
  - b From the ADM Console, navigate to Connectors > Reports > External Reports Scheme Integration Status.
  - c If **Synchronization Status** indicates synchronization in progress, wait till it completes and then proceed with the upgrade.

**IMPORTANT** The following step clears the data in the external report database. The data is recovered once you perform a full synchronization after the upgrade is complete.

Ensure that SQL scripts are associated with SQL Server Management Studio before continuing.

- 4 Execute the following SQL scripts located in the adm\_olap/scheme/sqlserver folder using the user/password adm\_olap/adm\_olap (To execute, double-click the script):
  - drop\_constraints.sql
  - truncate\_data.sql
  - drop\_tables.sql
- 5 Execute the following SQL scripts located in the adm\_olap/scheme/sqlserver folder using a user with administrator permissions (To execute, double-click the script):
  - drop\_olap\_schema.sql
  - drop\_database.sql
- 6 Backup the old adm\_olap folder that includes the sync.properties and sqlserver.properties files (It contains your configuration settings).

7 Proceed with the installation instructions in "Installing and Configuring the External Database for MS SQL" on page 20.

**CAUTION** Do *not* copy the new configuration files over the backed up configuration files. Only use the backed up configuration files as a reference to manually update the new file.

## **Upgrading for Oracle**

When upgrading the external database for Oracle:

- 1 Ensure the **sync\_adm\_olap** task is removed from the cron job as follows:
  - a At the command prompt, type:

crontab –e

- b Delete the task from the file.
- c Save and exit.
- 2 Log in to the ADM Console as *admin* user.
- 3 From the ADM Console, navigate to Connectors > Reports > External Reports Scheme Integration Status and check if the Synchronization Status is complete. If the status is sync in progress, wait for it to complete.
- 4 Backup the folder in which you originally installed the adm\_olap files. This folder includes the sync.properties and the oracle.properties files, that contains your configuration settings.
- 5 Backup the folder in which you originally installed the adm\_olap files. This folder includes the sync.properties and the oracle.properties files, that contains your configuration settings.

**IMPORTANT** The data in the external report database is lost as a result of the following step. The data is recovered once you perform a full synchronization after the upgrade is complete.

- 6 Execute the following scripts located in adm\_olap/scheme/oracle:
  - sqlplus adm\_olap/adm\_olap @ drop\_constraints.sql
  - sqlplus adm\_olap/adm\_olap @ truncate\_data.sql
  - sqlplus adm\_olap/adm\_olap @ drop\_tables.sql
- 7 Backup the old adm\_olap folder (includes the sync.properties and oracle.properties files, and contains your configuration settings).
- 8 Proceed with the installation instructions in "Installing and Configuring the External Database for Oracle" on page 16.

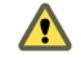

**CAUTION** Do not copy the new configuration files over the backed up configuration files. Use the backed up configuration files only as a reference to manually update the new file.

ADM Repository Reference Guide

# 4

# ADM ERD Schema

This chapter illustrates the table structure and dependencies within the ADM external database. It also describes the tables within the external database in alphabetical order:

This chapter includes the following topics:

- "Overview of External Database Tables" on page 28
- "Address" on page 30
- "Change\_Log" on page 30
- "CPU" on page 30
- "Database" on page 31
- "Dependency" on page 31
- "Group\_Membership" on page 32
- "Installed\_Software" on page 33
- "IP\_Route" on page 33
- "Java\_EE" on page 34
- "Network\_Element" on page 34
- "Network\_Interface" on page 36
- "Port" on page 36
- "Property" on page 37
- "Service" on page 37
- "Storage\_Device" on page 38
- "Switch\_Address\_Forwarding" on page 38
- "Time Dimension" on page 39
- "Usage Metric" on page 39
- "Usage\_Metric\_Baseline" on page 40
- "Virtual\_System\_Settings" on page 40

## **Overview of External Database Tables**

This chapter provides information about the external database tables.

## **Database Structure and Dependencies**

Figure 4-1 illustrates the structure and dependencies of the ADM external database. Arrow heads are used to identify the table keys.

It is important to note that some of the commonly accessed data is duplicated in many tables to avoid unnecessary joins.

For display purposes, some data is aggregated to a comma-separated list. For example:

- hostnames a flat list of one or more host names.
- host\_ips a flat list of all IPs of a host.
- groups a flat list of groups the entity belongs to.
- A single relation called entity\_id (in group membership, usage metric, etc.) could be joined with all three "entity" tables (network\_element, service, and dependency) although it is not shown in the ERD as a foreign key.

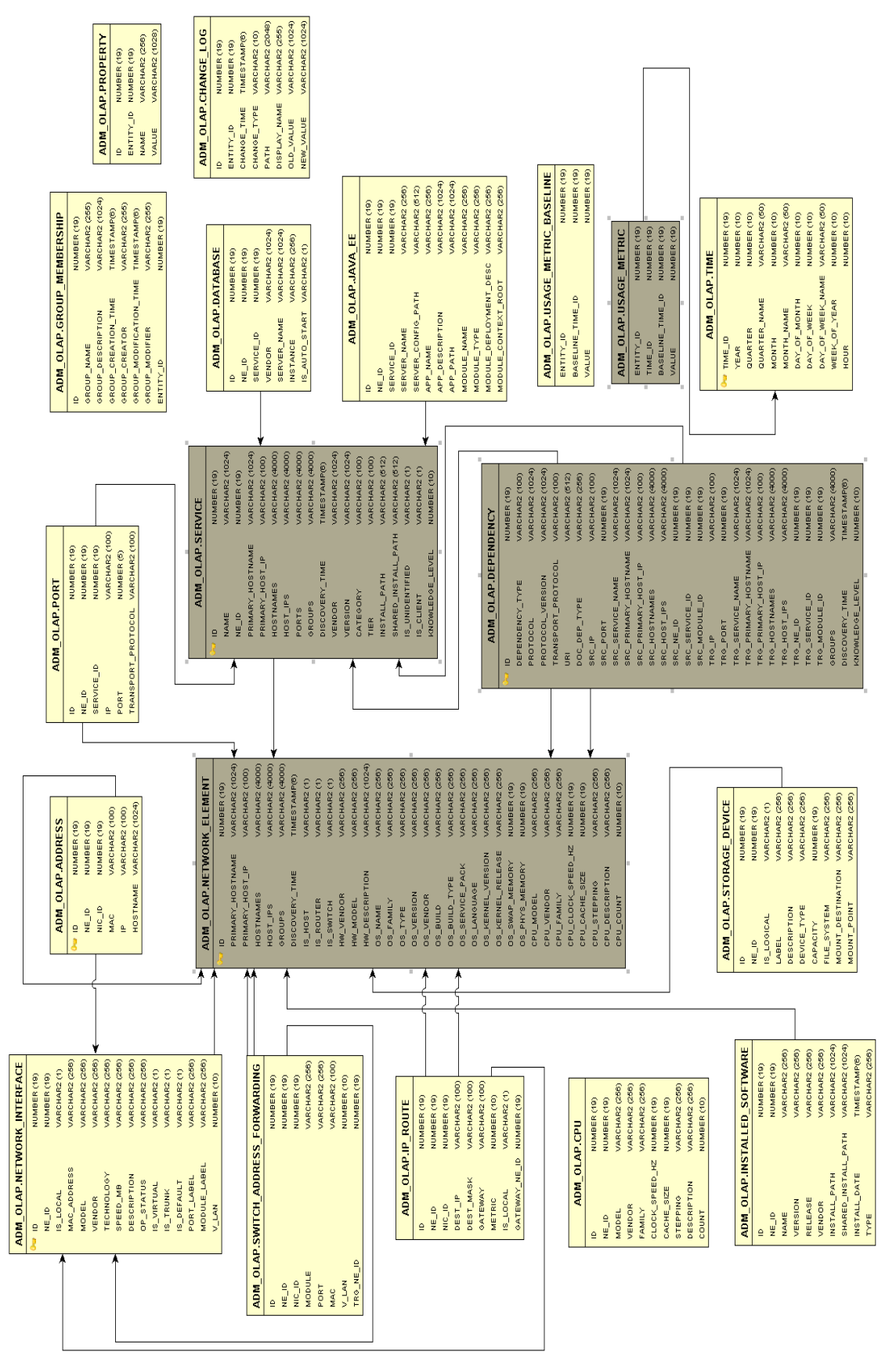

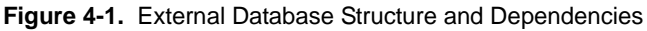

## Address

This table identifies information of a network element consisting of the host name, IP address, and MAC address if known. Table 4-1 lists the contents of the Address table.

| Name     | Datatype       | Description       |
|----------|----------------|-------------------|
| ID       | NUMBER(19)     | Unique identifier |
| NE_ID    | NUMBER(19)     | Network element   |
| NIC_ID   | NUMBER(19)     | Network interface |
| MAC      | VARCHAR2(100)  | MAC address       |
| IP       | VARCHAR2(100)  | IP address        |
| HOSTNAME | VARCHAR2(1024) | Host name         |
|          |                |                   |

#### Table 4-1. Address Table

Where:

ID is a Primary key

NE\_ID and NIC\_ID are Foreign keys

## Change\_Log

This table captures the changes of data items on the entities. Table 4-2 lists the contents of the Change\_log table

| Name         | Datatype         | Description                                       |
|--------------|------------------|---------------------------------------------------|
| ID           | NUMBER(19)       | Unique Identifier                                 |
| ENTITY_ID    | NUMBER(19)       | Network Element                                   |
| CHANGE_TIME  | TIMESTAMP(6)(11) | Time of change                                    |
| CHANGE_TYPE  | VARCHAR2(10)     | Type of change (added, modified, removed)         |
| РАТН         | VARCHAR(22048)   | "Path" of changed data from the containing entity |
| DISPLAY_NAME | VARCHAR2(255)    | Name of the data property changed                 |
| OLD_VALUE    | VARCHAR2(1024)   | Old value                                         |
| NEW_VALUE    | VARCHAR2(1024)   | New value                                         |

#### Table 4-2. Change\_Log Table

Where:

ID is a Primary key

ENTITY\_ID is a Foreign key

## CPU

This table contains the processor information of a network element. The information is identical to what is in the network element table unless the machine has multi-processor types (more than one different architecture on the same machine). Table 4-3 lists the contents of the CPU table.

Table 4-3. CPU Table

| Name  | Datatype | Description                |
|-------|----------|----------------------------|
| ID    | NUMBER   | Unique Identifier          |
| NE_ID | NUMBER   | Network Element Identifier |
| MODEL | VARCHAR2 |                            |

#### Table 4-3. CPU Table (Continued)

| Name           | Datatype | Description                                 |
|----------------|----------|---------------------------------------------|
| VENDOR         | VARCHAR2 |                                             |
| FAMILY         | VARCHAR2 |                                             |
| CLOCK_SPEED_HZ | NUMBER   | Max clock speed in Hertz                    |
| CACHE_SIZE     | NUMBER   | Cache size in Bytes                         |
| STEPPING       | VARCHAR2 | Identifies the type and version of the CPU. |
| DESCRIPTION    | VARCHAR2 |                                             |
| COUNT          | NUMBER   | Number of processors of this type           |

Where:

ID is a Primary key

NE\_ID is a Foreign key

## Database

This table contains database server and instance information. Several instances might exist for each server. Table 4-4 lists the contents of the Database table.

| Name          | Datatype       | Description            |
|---------------|----------------|------------------------|
| ID            | NUMBER(19)     | Unique Identifier      |
| NE_ID         | NUMBER(19)     | Network element        |
| SERVICE_ID    | NUMBER(19)     | Service                |
| VENDOR        | VARCHAR2(1024) | Vendor of the database |
| SERVER_NAME   | VARCHAR2(1024) | Database Server name   |
| INSTANCE      | VARCHAR2(256)  | Database instance      |
| IS_AUTO_START | VARCHAR2(1)    | Autostart flag (Y/N)   |
|               |                |                        |

#### Table 4-4. Database Table

Where:

ID is a Primary key

NE\_ID and SERVICE\_ID are Foreign keys

## Dependency

This table represents the relationship between a source host/service and target host/service (capturing topology). Table 4-5 lists the contents of the Dependency table.

| 1 2                |                |                                               |
|--------------------|----------------|-----------------------------------------------|
| Name               | Datatype       | Description                                   |
| ID                 | NUMBER(19)     | Unique identifier                             |
| DEPENDENCY_TYPE    | VARCHAR2(100)  | Network Connection, Documented Dependency     |
| PROTOCOL           | VARCHAR2(1024) | Network connection protocol (HTTP, FTP, etc.) |
| PROTOCOL_VERSION   | VARCHAR2(1024) | Protocol version                              |
| TRANSPORT_PROTOCOL | VARCHAR2(100)  | Transport protocol (TCP, UDP)                 |
| URL                | VARCHAR2(512)  | Documented Dependency URL                     |
| DOC_DEP_TYPE       | VARCHAR2(256)  | Type of the documented dependency             |

Table 4-5. Dependency Table

| Name                 | Datatype       | Description                                                          |
|----------------------|----------------|----------------------------------------------------------------------|
| SRC_IP               | VARCHAR2(100)  | Source IP Address of the dependency                                  |
| SRC_PORT             | NUMBER(19)     | Source port of the dependency                                        |
| SRC_SERVICE_NAME     | VARCHAR2(1024) | Source service name                                                  |
| SRC_PRIMARY_HOSTNAME | VARCHAR2(1024) | Source primary host name (see network element)                       |
| SRC_PRIMARY_HOST_IP  | VARCHAR2(100)  | Source primary IP address (see network element)                      |
| SRC_HOSTNAMES        | VARCHAR2(4000) | Source hostnames (see network element)                               |
| SRC_HOST_IPS         | VARCHAR2(4000) | Source IP addresses (see network element)                            |
| SRC_NE_ID            | NUMBER(19)     | Source network element                                               |
| SRC_SERVICE_ID       | NUMBER(19)     | Source service                                                       |
| SRC_MODULE_ID        | NUMBER(19)     | Source module (java_ee, database) usually of a documented dependency |
| TRG_IP               | VARCHAR2(100)  | Target IP Address of the dependency                                  |
| TRG_PORT             | NUMBER(19)     | Target port of the dependency                                        |
| TRG_SERVICE_NAME     | VARCHAR2(1024) | Target service name                                                  |
| TRG_PRIMARY_HOSTNAME | VARCHAR2(1024) | Target primary host name (see network element)                       |
| TRG_PRIMARY_HOST_IP  | VARCHAR2(100)  | Target primary IP address (see network element)                      |
| TRG_HOSTNAMES        | VARCHAR2(4000) | Target host names (see network element)                              |
| TRG_HOST_IPS         | VARCHAR2(4000) | Target IP addresses (see network element)                            |
| TRG_NE_ID            | NUMBER(19)     | Target network element                                               |
| TRG_SERVICE_ID       | NUMBER(19)     | Target service                                                       |
| TRG_MODULE_ID        | NUMBER(19)     | Target module (java_ee, database) usually of a documented dependency |
| GROUPS               | VARCHAR2(4000) |                                                                      |
| DISCOVERY_TIME       | TIMESTAMP      |                                                                      |
| KNOWLEDGE_LEVEL      | NUMBER(10)     |                                                                      |

 Table 4-5.
 Dependency Table (Continued)

ID is a Primary key

SRC\_NE\_ID is a Foreign key (network\_element (id) )

SRC\_SERVICE\_ID is a Foreign key (service (id))

SRC\_MODULE\_ID is a Foreign key (java\_ee, database (id))

## Group\_Membership

ADM Groups contain entities as members. This table marks an entity (network element, service, dependency) as a member of a group. Table 4-6 lists the contents of the Group\_Membership table.

| Name       | Datatype      | Description                                                    |
|------------|---------------|----------------------------------------------------------------|
| ID         | NUMBER(19)    | Group identifier (unique to groups, not to entity memberships) |
| GROUP_TYPE | VARCHAR2(255) | Group type                                                     |
| GROUP_NAME | VARCHAR2(255) | Group name                                                     |

Table 4-6. Group\_Membership Table

Table 4-6. Group\_Membership Table (Continued)

| Name                    | Datatype       | Description                   |
|-------------------------|----------------|-------------------------------|
| GROUP_DESCRIPTION       | VARCHAR2(1024) | Group description             |
| GROUP_CREATION_TIME     | TIMESTAMP      | Creation time                 |
| GROUP_CREATOR           | VARCHAR2(255)  | group creator user name       |
| GROUP_MODIFICATION_TIME | TIMESTAMP      | Group last modification time  |
| GROUP_MODIFIER          | VARCHAR2(255)  | Group last modifier user name |
| ENTITY_ID               | NUMBER(19)     | Member entity                 |

ENTITY\_ID is a Foreign key (network\_element, service, dependency (id))

## Installed\_Software

This table contains the information of softwares installed on a network element. The software information might also exist in the service table (installed software can appear as both installed software and as a service on the network). Table 4-7 lists the contents of the Installed\_Software table.

| Name                | Datatype       | Description                                   |
|---------------------|----------------|-----------------------------------------------|
| ID                  | NUMBER(19)     | Unique identifier                             |
| NE_ID               | NUMBER(19)     | Network Element                               |
| NAME                | VARCHAR2(256)  | Software name                                 |
| VERSION             | VARCHAR2(256)  |                                               |
| RELEASE             | VARCHAR2(256)  |                                               |
| VENDOR              | VARCHAR2(256)  |                                               |
| INSTALL_PATH        | VARCHAR2(1024) |                                               |
| SHARED_INSTALL_PATH | VARCHAR2(1024) |                                               |
| INSTALL_DATE        | TIMESTAMP      |                                               |
| ТҮРЕ                | VARCHAR2(256)  | Type of software (application, driver, patch) |

Table 4-7. Installed\_Software Table

Where:

ID is a Primary key

NE\_ID is a Foreign key

## **IP\_Route**

This table contains IP (layer 3) routing information of a network element. Table 4-8 lists the contents of the IP\_Route table.

| Name    | Datatype      | Description       |
|---------|---------------|-------------------|
| ID      | NUMBER(19)    | Unique Identifier |
| NE_ID   | NUMBER(19)    | Network Element   |
| NIC_ID  | NUMBER(19)    | Network Interface |
| DEST_IP | VARCHAR2(100) | Destination IP    |

#### Table 4-8. IP\_Route Table

|  | Tabl | e 4-8. | IP | Route | Table |
|--|------|--------|----|-------|-------|
|--|------|--------|----|-------|-------|

| Name          | Datatype      | Description             |
|---------------|---------------|-------------------------|
| DEST_MASK     | VARCHAR2(100) | Destination Mask        |
| GATEWAY       | VARCHAR2(100) | Gateway IP              |
| METRIC        | NUMBER(10)    |                         |
| IS_LOCAL      | VARCHAR2(1)   | Y/N                     |
| GATEWAY_NE_ID | NUMBER(19)    | Gateway Network Element |

ID is a Primary key

NE\_ID, NIC\_ID, and GATEWAY\_NE\_ID are Foreign key

## Java\_EE

This table contains Java Enterprise Edition components: Application Server, JEE Application, and modules (jar, war, ear, etc). Table 4-9 lists the contents of the Java\_EE table.

| Table 4-9. | Java_EE | Table |
|------------|---------|-------|
|------------|---------|-------|

| Name                   | Datatype       | Description                           |
|------------------------|----------------|---------------------------------------|
| ID                     | NUMBER(19)     | Unique Identifier                     |
| NE_ID                  | NUMBER(19)     | Network Element ID                    |
| SERVICE_ID             | NUMBER(19)     |                                       |
| SERVER_NAME            | VARCHAR2(256)  | Application Server                    |
| SERVER_CONFIG_PATH     | VARCHAR2(512)  | Application Server Configuration path |
| APP_NAME               | VARCHAR2(256)  | JEE Application                       |
| APP_DESCRIPTION        | VARCHAR2(1024) | Application description               |
| APP_PATH               | VARCHAR2(1024) | Application path                      |
| MODULE_NAME            | VARCHAR2(256)  | JEE module name                       |
| MODULE_TYPE            | VARCHAR2(256)  | JEE module type (jar, war, ear, etc)  |
| MODULE_DEPLOYMENT_DESC | VARCHAR2(256)  | Deployment descriptor                 |
| MODULE_CONTEXT_ROOT    | VARCHAR2(256)  | Context root (war only)               |

Where:

ID is a Primary key

NE\_ID and SERVICE\_ID are Foreign key

## **Network\_Element**

This table contains computer system information, that could be any combination of host, router, and switch. Table 4-10 lists the contents of the Network\_Element table.

| Table 4-10. | Network | Element | Table |
|-------------|---------|---------|-------|
|-------------|---------|---------|-------|

| Name             | Datatype       | Description                                                       |
|------------------|----------------|-------------------------------------------------------------------|
| ID               | NUMBER(19)     | Unique identifier                                                 |
| PRIMARY_HOSTNAME | VARCHAR2(1024) | Primary (single) hostname                                         |
| PRIMARY_HOST_IP  | VARCHAR2(100)  | Primary (single) IP address in dot notation string (192.168.2.5). |

| Table 4-10. | Network_ | Element | Table ( | (Continued) | 1 |
|-------------|----------|---------|---------|-------------|---|
|-------------|----------|---------|---------|-------------|---|

| Name                | Datatype       | Description                                                                                                 |
|---------------------|----------------|----------------------------------------------------------------------------------------------------|
| HOSTNAMES           | VARCHAR2(4000) | Comma-separated list of all hostnames                                                                       |
| HOST_IPS            | VARCHAR2(4000) | Comma-separated list of all IP addresses                                                                    |
| GROUPS              | VARCHAR2(4000) | Comma-separated list of all groups the element belongs to.                                                  |
| DISCOVERY_TIME      | TIMESTAMP      | Time the element was first introduced to the system                                                         |
| IS_HOST             | VARCHAR2(1)    | Flag identifying the network element as "host" (values: Y/N)                                                |
| IS_ROUTER           | VARCHAR2(1)    | Flag identifying the network element as "router" (values: Y/N)                                              |
| IS_SWITCH           | VARCHAR2(1)    | Flag identifying the network element as "switch" (values: Y/N)                                              |
| IS_VIRT_CONTAINER   | VARCHAR2(1)    | Flag identifying the network element as container (for virtual machines) (values: Y/N)                      |
| IS_VIRTUAL          | VARCHAR2(1)    | Flag identifying the network element as virtual machine (values: Y/N)                                       |
| HW_VENDOR           | VARCHAR2(256)  | Name of the hardware vendor                                                                                 |
| HW_MODEL            | VARCHAR2(256)  | Model of the hardware                                                                                       |
| HW_DESCRIPTION      | VARCHAR2(1024) | Description of the hardware                                                                                 |
| OS_NAME             | VARCHAR2(256)  | Operating system name                                                                                       |
| OS_FAMILY           | VARCHAR2(256)  | Operating system family                                                                                     |
| OS_TYPE             | VARCHAR2(256)  | Operating system type                                                                                       |
| OS_VERSION          | VARCHAR2(256)  | Operating system version                                                                                    |
| OS_VENDOR           | VARCHAR2(256)  | Operating system vendor                                                                                     |
| OS_BUILD            | VARCHAR2(256)  | Operating system build (mostly MS)                                                                          |
| OS_BUILD_TYPE       | VARCHAR2(256)  | Operating system build type (mostly MS)                                                                     |
| OS_SERVICE_PACK     | VARCHAR2(256)  | Operating system service pack (mostly MS)                                                                   |
| OS_LANGUAGE         | VARCHAR2(256)  | Operating system language                                                                                   |
| OS_KERNEL_VERSION   | VARCHAR2(256)  | Operating system kernel version                                                                             |
| OS_KERNEL_RELEASE   | VARCHAR2(256)  | Operating system kernel release                                                                             |
| OS_SWAP_MEMORY      | NUMBER(19)     | Swap memory size used by the OS (in Byte)                                                                   |
| OS_PHYS_MEMORY      | NUMBER(19)     | Physical memory size as seen by the OS (in Byte)                                                            |
| OS_REGISTRATION_KEY | VARCHAR2(256)  | Operating system registration key                                                                           |
| OS_SERIAL_NUMBER    | VARCHAR2(256)  | Operating system serial number                                                                              |
| CPU_MODEL           | VARCHAR2(256)  | Processor model                                                                                             |
| CPU_VENDOR          | VARCHAR2(256)  | Processor vendor                                                                                            |
| CPU_FAMILY          | VARCHAR2(256)  | Processor family                                                                                            |
| CPU_CLOCK_SPEED_HZ  | NUMBER(19)     | Processor maximum speed (Hz)                                                                                |
| CPU_CACHE_SIZE      | NUMBER(19)     | Processor cache size (Byte)                                                                                 |
| CPU_STEPPING        | VARCHAR2(256)  | Processor stepping                                                                                          |
| CPU_DESCRIPTION     | VARCHAR2(256)  | Processor description                                                                                       |
| CPU_COUNT           | NUMBER(10)     | Processor count as seen by the OS (multi-core<br>CPU is usually seen by the OS as several separate<br>CPUs) |

ID is a Primary key

IS\_VIRT\_CONTAINER and IS\_VIRTUAL are Foreign key (New in 6.0 and later versions)

## Network\_Interface

This table identifies a network interface card or a switch port. Table 4-11 lists the contents of the Network\_Interface table.

| Name         | Datatype      | Description          |
|--------------|---------------|----------------------|
| ID           | NUMBER(19)    | Unique Identifier    |
| NE_ID        | NUMBER(19)    | Network Interface ID |
| IS_LOCAL     | VARCHAR2(1)   | Y/N                  |
| MAC_ADDRESS  | VARCHAR2(256) |                      |
| MODEL        | VARCHAR2(256) |                      |
| VENDOR       | VARCHAR2(256) |                      |
| TECHNOLOGY   | VARCHAR2(256) |                      |
| SPEED_BIT_PS | VARCHAR2(256) |                      |
| DESCRIPTION  | VARCHAR2(256) |                      |
| OP_STATUS    | VARCHAR2(256) |                      |
| IS_VIRTUAL   | VARCHAR2(1)   |                      |
| IS_TRUNK     | VARCHAR2(1)   |                      |
| IS_DEFAULT   | VARCHAR2(1)   |                      |
| PORT_LABEL   | VARCHAR2(256) | Switch port label    |
| MODULE_LABEL | VARCHAR2(256) | Switch module label  |
| V_LAN        | NUMBER(10)    |                      |

#### Table 4-11. Network\_Interface Table

Where:

ID is a Primary key

NE\_ID is a Foreign key

SPEED\_BIT\_PS was speed\_mb in version 5.3

## Port

This table represents a logical network port to which a Service binds to (e.g., HTTP Server binds to port 80). Table 4-12 lists the contents of the Port table.

| Name               | Datatype      | Description       |
|--------------------|---------------|-------------------|
| ID                 | NUMBER(19)    | Unique Identifier |
| NE_ID              | NUMBER(19)    | Network element   |
| SERVICE_ID         | NUMBER(19)    | Service           |
| IP                 | VARCHAR2(100) | IP Address        |
| PORT               | NUMBER(5)     | Port number       |
| TRANSPORT_PROTOCOL | VARCHAR2(100) | TCP/UDP           |

#### Table 4-12. Port Table

ID is a Primary key

NE\_ID and SERVICE\_ID are Foreign keys

## Property

This table contains general purpose properties (name-value pairs), such as URLs on http-servers and tables on database-related dependencies. Table 4-13 lists the contents of the Property table.

#### Table 4-13. Property Table

| Name      | Datatype       | Description                          |
|-----------|----------------|--------------------------------------|
| ID        | NUMBER(19)     | Unique Identifier                    |
| ENTITY_ID | NUMBER(19)     | Network element, service, dependency |
| NAME      | VARCHAR2(256)  |                                      |
| VALUE     | VARCHAR2(1028) |                                      |
|           |                |                                      |

Where:

ID is a Primary key

ENTITY\_ID is a Foreign key

## Service

This table contains information of a software service running on the network element (usually exposed through a network port). Table 4-14 lists the contents of the Service table.

| Name             | Datatype       | Description                                                      |
|------------------|----------------|------------------------------------------------------------------|
| ID               | NUMBER(19)     | Unique identifier.                                               |
| NAME             | VARCHAR2(1024) | Service name if known (null if unknown).                         |
| NE_ID            | NUMBER(19)     | Foreign key to the network-element containing the service.       |
| PRIMARY_HOSTNAME | VARCHAR2(1024) | Primary host name of the containing host (see network element).  |
| PRIMARY_HOST_IP  | VARCHAR2(100)  | Primary IP address of the containing host (see network element). |
| HOSTNAMES        | VARCHAR2(4000) | Host names list of the containing host (see network element).    |
| HOST_IPS         | VARCHAR2(4000) | IP list of the containing host (see network element).            |
| PORTS            | VARCHAR2(4000) | Ports which the service is consumed by                           |
| GROUPS           | VARCHAR2(4000) | Comma-separated list of all groups the element belongs to.       |
| DISCOVERY_TIME   | TIMESTAMP      | Time the element was first introduced to the system.             |
| VENDOR           | VARCHAR2(1024) | Vendor of the service.                                           |
| VERSION          | VARCHAR2(1024) | Version of the service.                                          |
| CATEGORY         | VARCHAR2(100)  | Category of the service.                                         |
| TIER             | VARCHAR2(100)  | Tier of the service.                                             |
| INSTALL_PATH     | VARCHAR2(512)  | Installation path.                                               |

#### Table 4-14. Service Table

| Table 4-14. Service Table (Continu | ed) |
|------------------------------------|-----|
|------------------------------------|-----|

| Name                | Datatype      | Description                                                                                                    |
|---------------------|---------------|----------------------------------------------------------------------------------------------------|
| SHARED_INSTALL_PATH | VARCHAR2(512) | Shared installation path.                                                                                                    |
| IS_UNIDENTIFIED     | VARCHAR2(1)   | Indicating this is a placeholder for an unidentified service (values: Y/N).                                                                              |
| IS_CLIENT           | VARCHAR2(1)   | Indicating a client service (values: Y/N).                                                                                                    |
| KNOWLEDGE_LEVEL     | NUMBER(10)    | Indicates the level of knowledge of the service.<br>Value of zero indicates speculative information<br>only (used to filter out speculative information) |

ID is a Primary key

NE\_ID is a Foreign key (network\_element (id))

## Storage\_Device

This table represents network element storage device. It contains both logical (such as partitions) and physical drives. Table 4-15 lists the contents of the Storage\_Device table

| Name              | Datatype      | Description       |
|-------------------|---------------|-------------------|
| ID                | NUMBER(19)    | Unique Identifier |
| NE_ID             | NUMBER(19)    | Network element   |
| IS_LOGICAL        | VARCHAR2(1)   | (Y/N)             |
| LABEL             | VARCHAR2(256) |                   |
| DESCRIPTION       | VARCHAR2(256) |                   |
| DEVICE_TYPE       | VARCHAR2(256) |                   |
| CAPACITY          | NUMBER(19)    | Size In bytes     |
| FILE_SYSTEM       | VARCHAR2(256) |                   |
| MOUNT_DESTINATION | VARCHAR2(256) |                   |
| MOUNT_POINT       | VARCHAR2(256) |                   |

#### Table 4-15. Storage\_Device Table

Where:

ID is a Primary key

NE\_ID is a Foreign key

## Switch\_Address\_Forwarding

This table contains address forwarding information of a switch (layer 2). Table 4-16 lists the contents of the Switch\_Address\_Forwarding table.

| Name   | Datatype      | Description              |
|--------|---------------|--------------------------|
| ID     | NUMBER(19)    | Unique Identifier        |
| NE_ID  | NUMBER(19)    | Origin Network element   |
| NIC_ID | NUMBER(19)    | Origin network interface |
| MODULE | VARCHAR2(256) | Switch module            |
| PORT   | VARCHAR2(256) | Switch port              |

Table 4-16. Switch\_Address\_Forwarding Table

Table 4-16. Switch\_Address\_Forwarding Table

| Datatype      | Description                                                    |                                                                                                    |
|---------------|----------------------------------------------------------------|----------------------------------------------------------------------------------------------------|
| VARCHAR2(100) | Forward MAC address                                            |                                                                                                    |
| NUMBER(10)    | Virtual LAN                                                    |                                                                                                    |
| NUMBER(19)    | Forward network element                                        |                                                                                                    |
|               | Datatype       VARCHAR2(100)       NUMBER(10)       NUMBER(19) | DatatypeDescriptionVARCHAR2(100)Forward MAC addressNUMBER(10)Virtual LANNUMBER(19)Forward network element |

ID is a Primary key

NE\_ID, NIC\_ID and TRG\_NE\_ID are Foreign keys

 Table 4-17.
 Time Dimension Table

## **Time Dimension**

This table provides the time dimension. Table 4-17 lists the contents of the Time dimension table.

| Name             | Datatype     | Description                       |
|------------------|--------------|-----------------------------------|
| TIME_ID          | NUMBER(19)   | Human readable number: yyyymmddhh |
| YEAR             | NUMBER(10)   | уууу                              |
| QUARTER          | NUMBER(10)   | 1-4                               |
| QUARTER_NAME     | VARCHAR2(50) | Q1-2008                           |
| MONTH            | NUMBER(10)   | 1-12                              |
| MONTH_NAME       | VARCHAR2(50) | January-December                  |
| DAY_OF_MONTH     | NUMBER(10)   | 1-31                              |
| DAY_OF_WEEK      | NUMBER(10)   | 1-7                               |
| DAY_OF_WEEK_NAME | VARCHAR2(50) | Sunday-Saturday                   |
| WEEK_OF_YEAR     | NUMBER(10)   | 1-52                              |
| HOUR             | NUMBER(10)   | 0-23                              |
|                  |              |                                   |

Where:

TIME\_ID is a Primary key

## **Usage Metric**

This table is a multi-dimensional OLAP fact table for capturing the demand of Dependency, Service, and Network Element. The granularity of the data is of a single hour. Together with the time dimension and the related entities, it is sliced and diced as needed. Table 4-18 lists the contents of the Usage metric table.

| Table 4-18. Usage Metric Table |
|--------------------------------|
|--------------------------------|

| Name             | Datatype   | Description                                                                                                    |
|------------------|------------|----------------------------------------------------------------------------------------------------|
| ENTITY_ID        | NUMBER(19) | The entity of the usage metric. The data contains foreign keys to all entity types: network_element, service, and dependency. |
| TIME_ID          | NUMBER(19) | The time dimension id: numeric value but human readable: yyyymmddhh.                                                          |
| BASELINE_TIME_ID | NUMBER(19) | Baseline time id contains the hour part of the time_id (baseline is for 24 hours).                                            |
| VALUE            | NUMBER(19) | The number of network transactions in the given time (hour granularity).                                                      |

ENTITY\_ID is a Foreign key (network\_element service, dependency (id))

NUMBER(19)

TIME\_ID is a Foreign key (time (time\_id))

BASELINE\_TIME\_ID is a Foreign key (usage\_metric\_baseline (baseline\_time\_id))

## Usage\_Metric\_Baseline

This table describes the baseline usage, composed of the entity's usage metric accumulated within the first 24 hours since detected by the system. Table 4-19 lists the contents of the Usage\_Metric\_Baseline table.

Number of network transactions

| Table 4-13. Usage_Ivietito_Daseille Table |            |                                      |  |
|-------------------------------------------|------------|--------------------------------------|--|
| Name                                      | Datatype   | Description                          |  |
| BASELINE_TIME_ID                          | NUMBER(19) | Hour portion of the time_id          |  |
| ENTITY_ID                                 | NUMBER(19) | Network element, service, dependency |  |

Where:

VALUE

BASELINE\_TIME\_ID and ENTITY\_ID are Primary keys

ENTITY\_ID is a Foreign key

## Virtual\_System\_Settings

This table represents the virtual system settings on a specific virtual container machine. Table 4-20 lists the contents of the Virtual\_System\_Settings table (Introduced in version 6.0 of ADM).

| Name           | Datatype       | <b>Description</b><br>Unique identifier.                                |  |  |  |
|----------------|----------------|-------------------------------------------------------------------------|--|--|--|
| ID             | NUMBER(19)     |                                                                         |  |  |  |
|                |                |                                                                         |  |  |  |
| CONTAINER_ID   | NUMBER(19)     | Network element id on which the current virtual system settings reside. |  |  |  |
| UUID           | VARCHAR2(256)  | Unique id of the virtual host.                                          |  |  |  |
| STATE          | VARCHAR2(256)  | State of the virtual host.                                              |  |  |  |
| VM_NAME        | VARCHAR2(256)  | Name of the virtual host.                                               |  |  |  |
| OS_FAMILY      | VARCHAR2(256)  | OS family of the virtual host.                                          |  |  |  |
| OS_NAME        | VARCHAR2(256)  | OS name of the virtual host.                                            |  |  |  |
| OS_TYPE        | VARCHAR2(256)  | OS type of the virtual host.                                            |  |  |  |
| TOOLS_STATUS   | VARCHAR2(256)  | VM tools status.                                                        |  |  |  |
| TOOLS_VERSION  | VARCHAR2(256)  | VM tools version.                                                       |  |  |  |
| TOTAL_MEM_SIZE | NUMBER(19)     | Total memory size of the virtual host.                                  |  |  |  |
| IPS            | VARCHAR2(1024) | List of IPs that reside on the virtual host.                            |  |  |  |
| MACS           | VARCHAR2(4000) | List of MACs that reside on the virtual host.                           |  |  |  |
| VIRTUAL_NE_ID  | NUMBER(19)     | Network element id of the virtual host connected on the other side.     |  |  |  |

| Table 4-20. | Virtual_ | _System_ | _Settings | Table |
|-------------|----------|----------|-----------|-------|
|-------------|----------|----------|-----------|-------|

#### Where:

ID is a Primary key

CONTAINER\_ID and VIRTUAL\_NE\_ID are Foreign keys (network\_element)

# **ADM Custom Reports**

This chapter provides information on "Creating Custom Reports" on page 41.

## **Creating Custom Reports**

Most reports are generated from the four core tables demonstrated in Figure 4-1. The reports cover inventory, dependency, and usage. The rest of the data is joined for special reports without much complication. The following are examples of reports that are generated from the ADM external database.

## **Host Inventory**

The following script generates a report of all hosts that were discovered between 4:54 P.M., October 29, 2006 and 5:04 P.M., October 13, 2007:

## **Connection Inventory**

For the specified type of connection, source service, and IP addresses, the report displays the connection type, version, source service, source host, port, IP address, and discovery date:

## **Most Used Services**

This report list the 10 most used services used for a selected date and time:

## **Application Dependency**

For the specified Business Application, this report shows each host and service the application depends on and each host and service that depends on it (if any):

from dependency dep inner join group\_membership grp on grp.entity\_id = dep.id

inner join service service on service.id =dep.trg\_service\_id

where service.name is not null and grp.group\_name = '111'